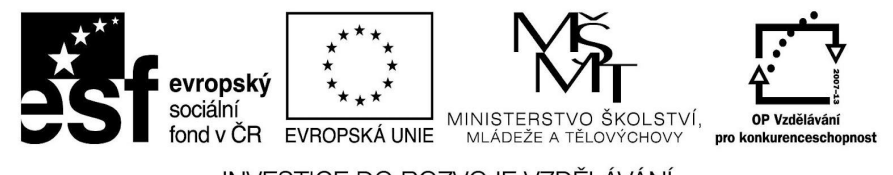

INVESTICE DO ROZVOJE VZDĚLÁVÁNÍ

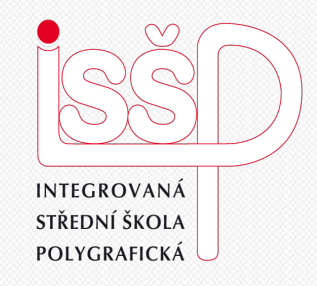

## **iMovie - animace** 10. Tvorba animace

Vytvořila: Radka Veverková

Vytvořeno dne: 4. 1. 2013

DUM číslo: 10 Název: Tvorba animace

### www.isspolygr.cz

Integrovaná střední škola polygrafická, Brno, Šmahova 110 Šmahova 110, 627 00 Brno

Interaktivní metody zdokonalující edukaci na ISŠP CZ.1.07/1.5.00/34.0538

iMovie

| Škola                 | Integrovaná střední škola polygrafická, Brno, Šmahova 110                                                        |
|-----------------------|----------------------------------------------------------------------------------------------------|
| Ročník                | 4. ročník (SOŠ, SOU)                                                                                             |
| Název projektu        | Interaktivní metody zdokonalující proces edukace na ISŠP                                                         |
| Číslo projektu        | CZ.1.07/1.5.00/34.0538                                                                                           |
| Číslo a název šablony | III/2 Inovace a zkvalitnění výuky prostřednictvím ICT                                                            |
| Autor                 | Mgr. Radka Veverková                                                                                             |
| Tématická oblast      | Animace                                                                                                    |
| Název DUM             | Tvorba animace v programu iMovie                                                                                 |
| Pořadové číslo DUM    | 10                                                                                                    |
| Kód DUM               | VY_32_INOVACE_10_OV_VY                                                                                           |
| Datum vytvoření       | 3. 1. 2013                                                                                                    |
| Anotace               | Prezentace, která obsahuje tvorbu animací v programu iMovie. Zaměřuje se na časování, efekty a přechody animace. |

Pokud není uvedeno jinak, je uvedený materiál z vlastních zdrojů autora.

Integrovaná střední škola polygrafická, Brno, Šmahova 110 Šmahova 110, 627 00 Brno

Interaktivní metody zdokonalující edukaci na ISŠP CZ.1.07/1.5.00/34.0538

iMovie

# Vložení práce do iMovie

Integrovaná střední škola polygrafická, Brno, Šmahova 110 Šmahova 110, 627 00 Brno

Interaktivní metody zdokonalující edukaci na ISŠP CZ.1.07/1.5.00/34.0538

iMovie

DUM číslo: 10 Název: Tvorba animace

Strana: 3/12

# Obrázky, se kterými chceme pracovat si stáhneme na pracovní plochu.

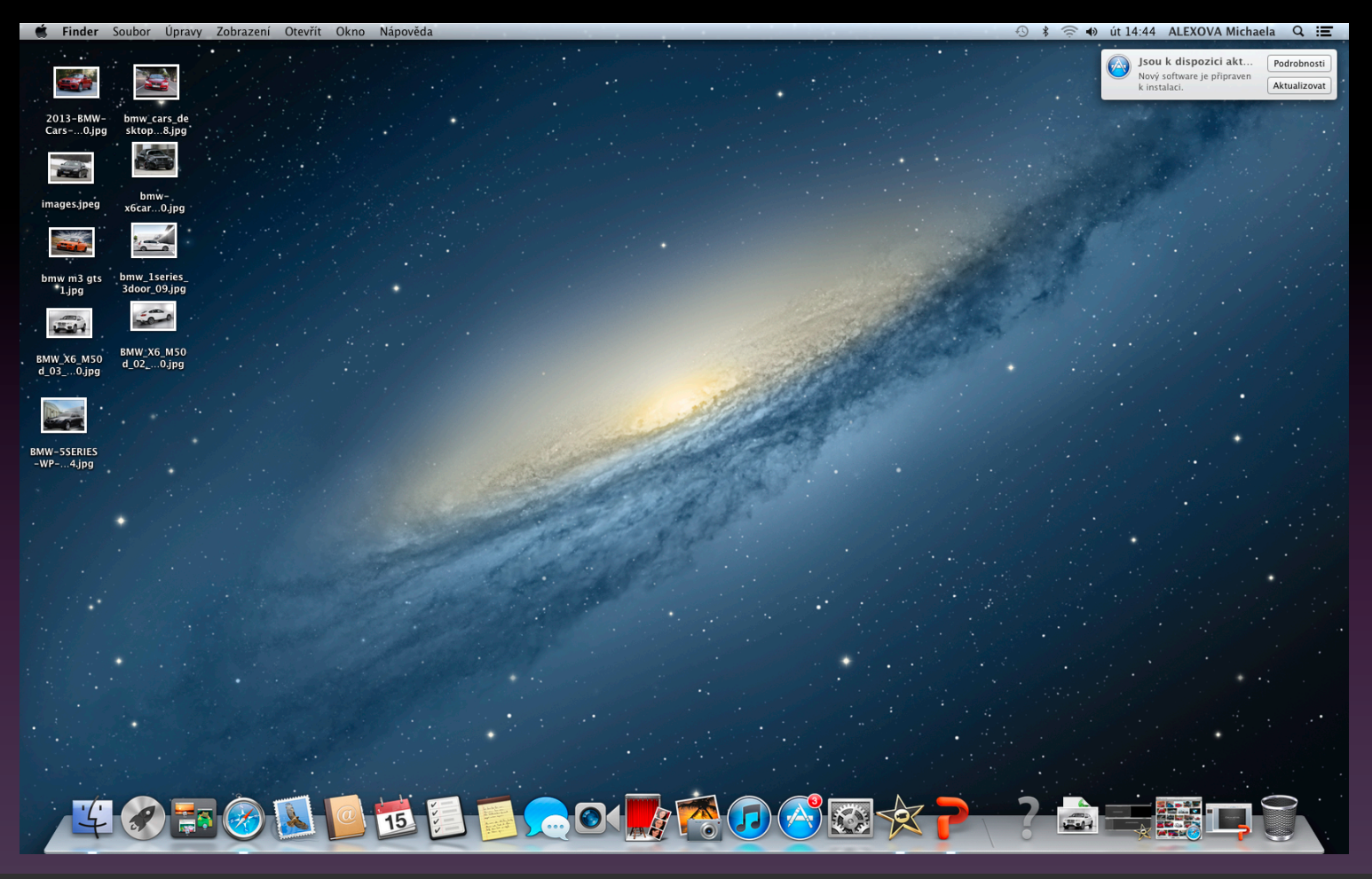

Integrovaná střední škola polygrafická, Brno, Šmahova 110 Šmahova 110, 627 00 Brno

DUM číslo: 10 Název: Tvorba animace

Interaktivní metody zdokonalující edukaci na ISŠP CZ.1.07/1.5.00/34.0538

iMovie

Poté co si stáhneme obrázky na pracovní plochu, otevřeme program Adobe Bridge. Po otevření programu Adobe Bridge klikneme na složku, ve které jsme si uložili obrázky se kterými chceme pracovat.

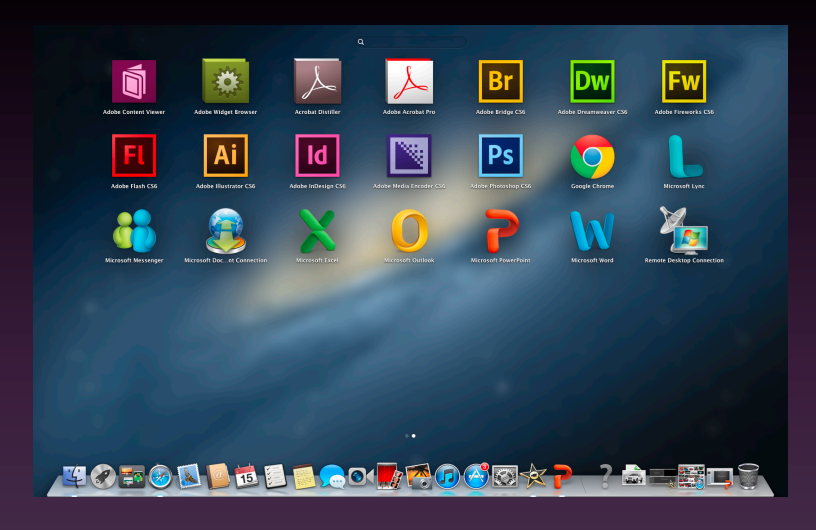

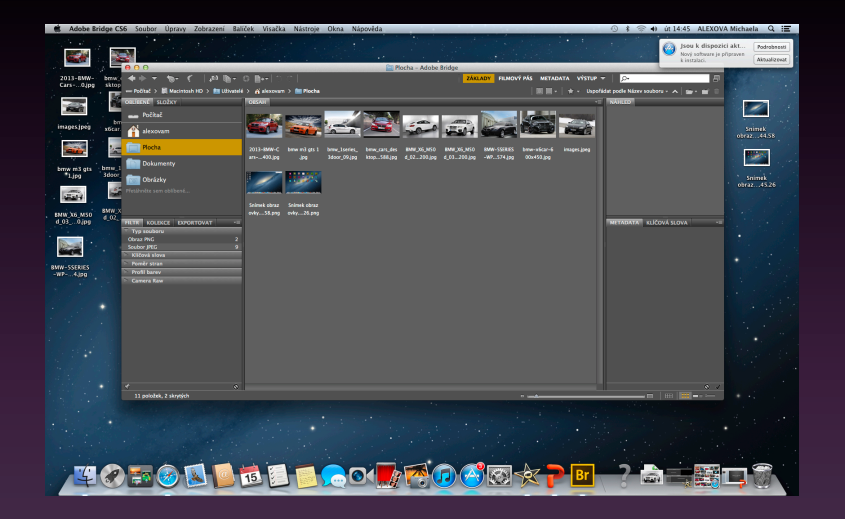

Integrovaná střední škola polygrafická, Brno, Šmahova 110 Šmahova 110, 627 00 Brno

Interaktivní metody zdokonalující edukaci na ISŠP CZ.1.07/1.5.00/34.0538

iMovie

# Pravým tlačítkem myši klikneme na obrázek. Objeví se nám tabulka ve které vybereme možnost <u>Otevřít v modulu Camera Raw.</u>

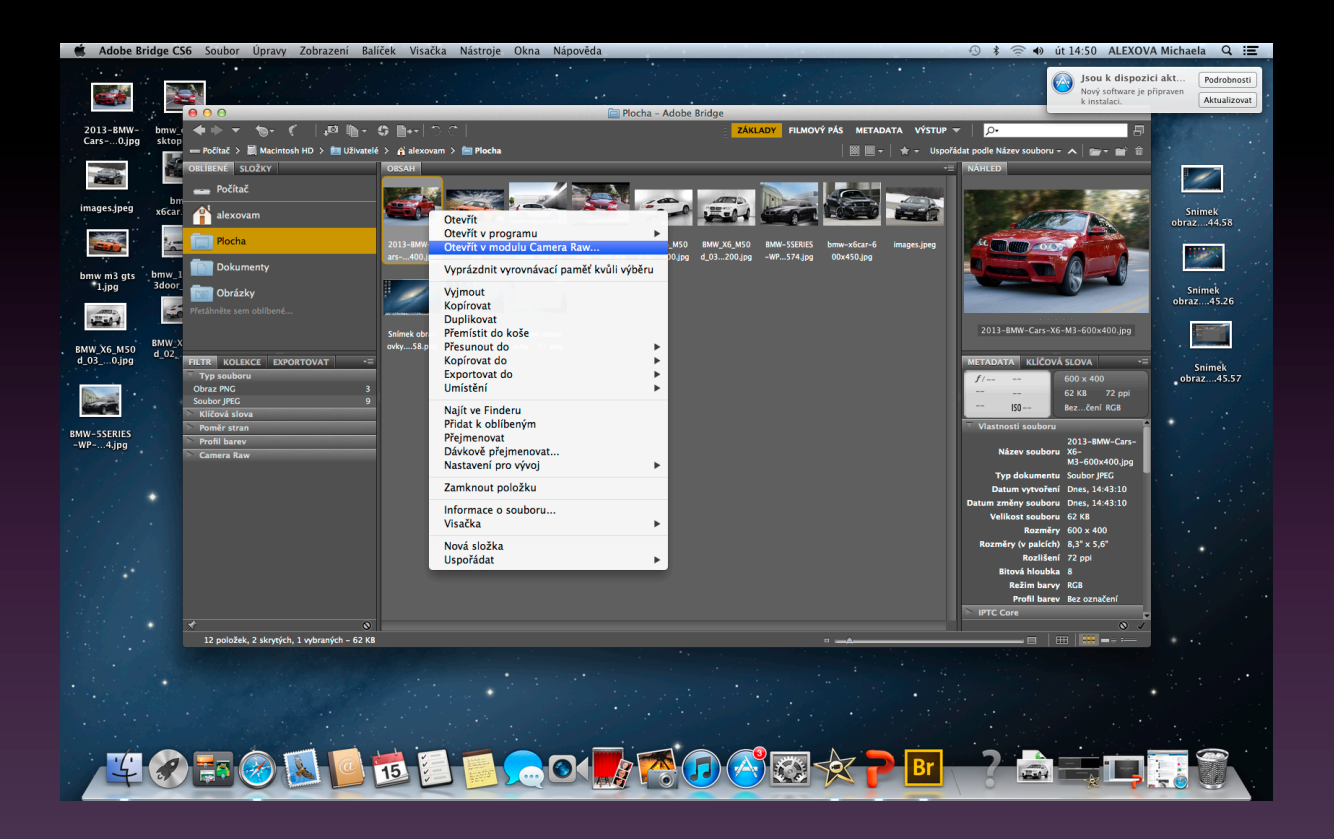

Integrovaná střední škola polygrafická, Brno, Šmahova 110 Šmahova 110, 627 00 Brno

Interaktivní metody zdokonalující edukaci na ISŠP CZ.1.07/1.5.00/34.0538

iMovie

Úpravy v Camera Raw volíme <u>Automaticky</u>. Pokud nezvolíme úpravu automaticky můžeme si nastavit například: Odstín, Sytost, Teplotu, Živost, Stíny, Světla a spoustu dalších úprav.

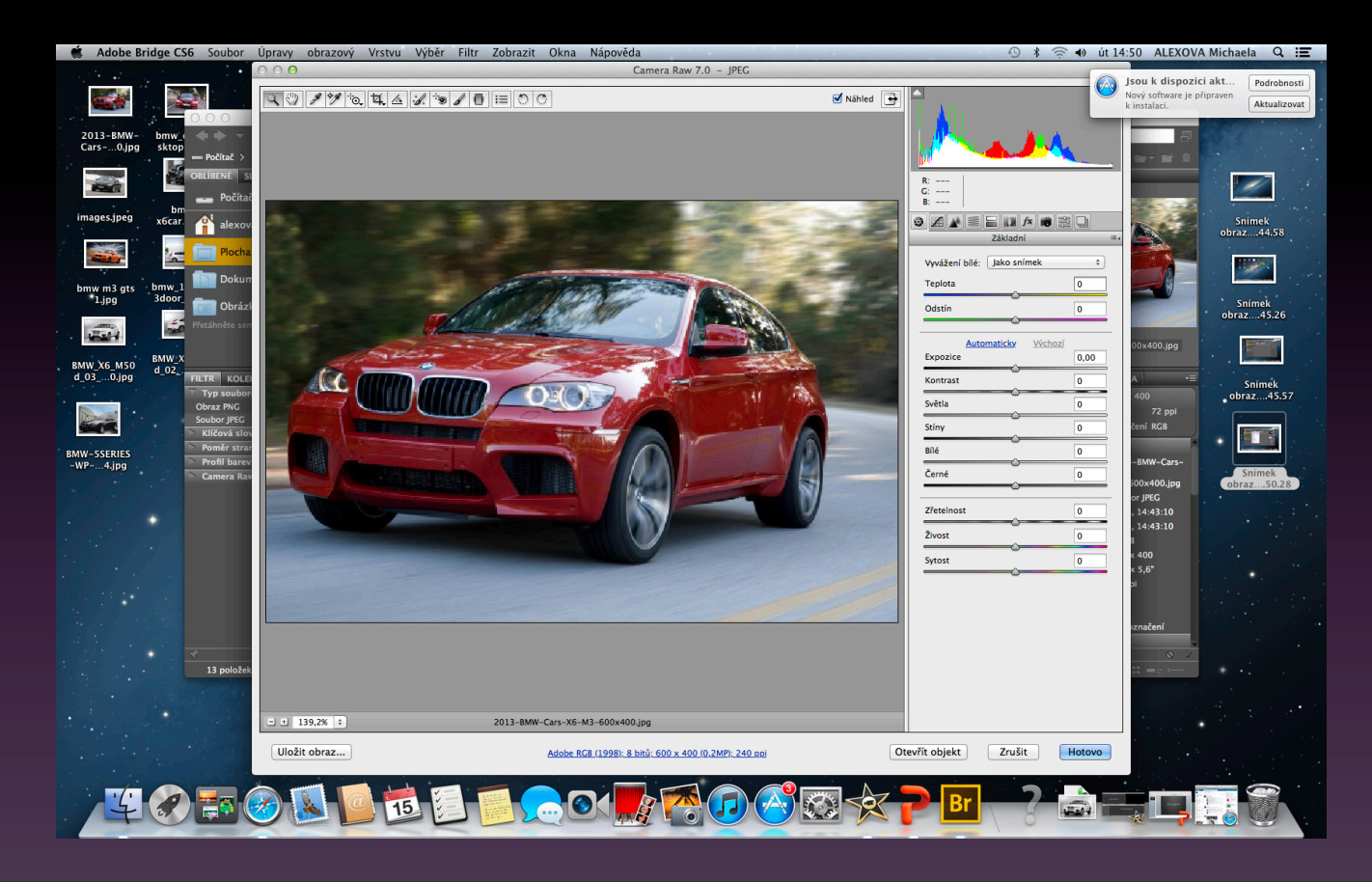

Integrovaná střední škola polygrafická, Brno, Šmahova 110 Šmahova 110, 627 00 Brno

Interaktivní metody zdokonalující edukaci na ISŠP CZ.1.07/1.5.00/34.0538

iMovie

Dále klikneme na <u>Uložit obraz</u>. V tabulce si můžeme nastavit formát obrázku TIFF nebo JPEG, přičemž formát TIFF drží lépe barevnost obrázku. Poté obrázek uložíme do námi vybrané složky. Tento krok opakujeme u všech obrázků, které chceme použít.

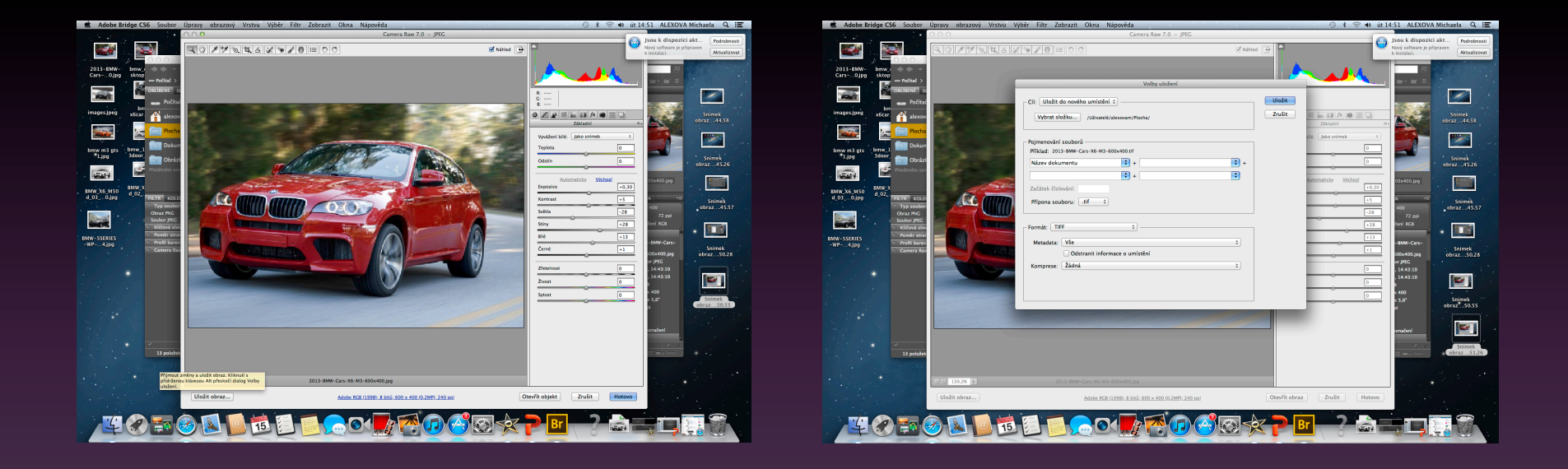

Integrovaná střední škola polygrafická, Brno, Šmahova 110 Šmahova 110, 627 00 Brno

Interaktivní metody zdokonalující edukaci na ISŠP CZ.1.07/1.5.00/34.0538

iMovie

### Otevřeme si program iMovie. Tažením vložíme obrázek.

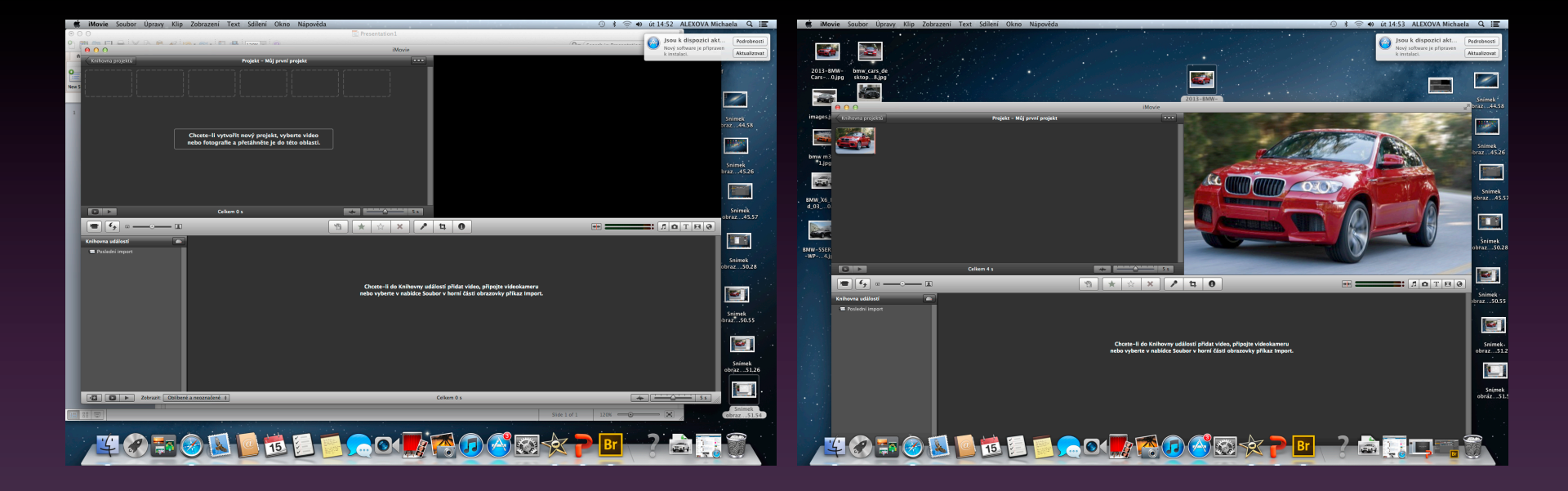

Integrovaná střední škola polygrafická, Brno, Šmahova 110 Šmahova 110, 627 00 Brno

Interaktivní metody zdokonalující edukaci na ISŠP CZ.1.07/1.5.00/34.0538

iMovie

DUM číslo: 10 Název: Tvorba animace

Strana: 9/12

## lkony, které při práci používáme:

- 1 zobrazení videa po celé ploše
- 2 zobrazení videa přímo v programu
- 3 importovat video
- 4 prohodí události v objektu
- 5 zaznamená komentář

#### 6 ořez

- 7 zobrazí inspektor
- 8 zobrazí nebo skryje prohlížeč hudby a zvuků
- 9 prohlížeč fotografií
- 10 prohlížeč titulků
- 11 prohlížeč přechodů
- 12 zobrazí nebo skryje prohlížeč map, pozadí a animatiků

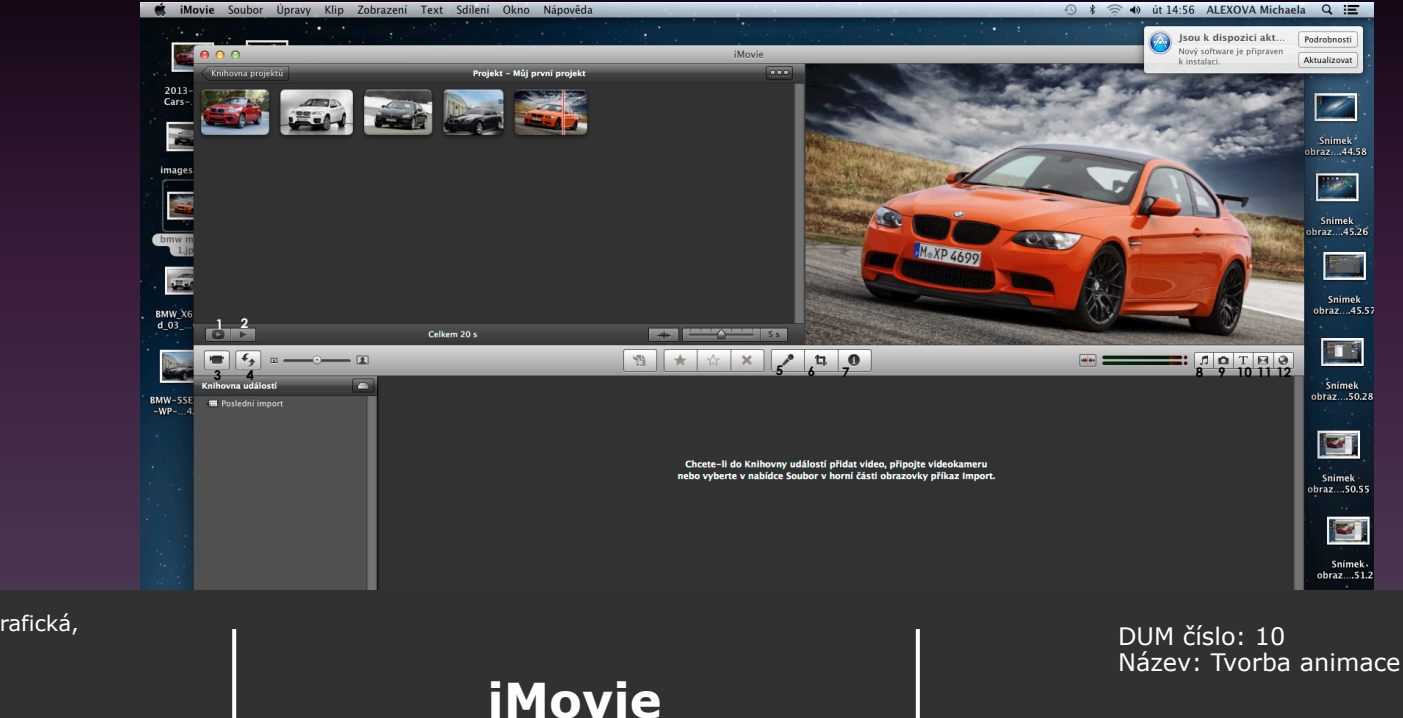

Integrovaná střední škola polygrafická, Brno, Šmahova 110 Šmahova 110, 627 00 Brno

Interaktivní metody zdokonalující edukaci na ISŠP CZ.1.07/1.5.00/34.0538

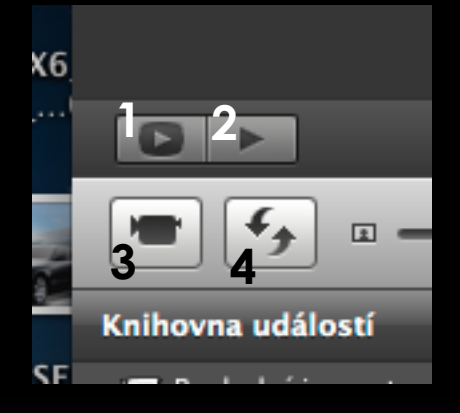

1 Tato ikona přehrává projekt přes celou obrazovku. 2 tato ikona přehraje projekt od začátku.

- 3 Tato ikona otevře okna importu z kamery.
- 4 Tato ikona přehodí události projektu. Horní část se nám prohodí se spodní.

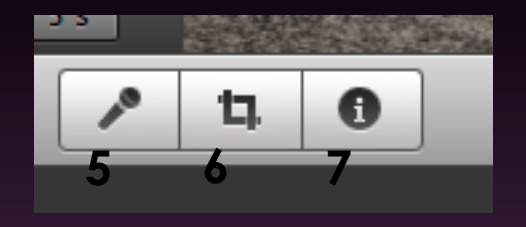

- 5 Touto ikonou můžeme přidat komentář k videu.
  6 Tato ikona slouží k ořezu objektu. Můžeme si díky ní jakkoliv objekt oříznout.
- 7 touto ikonou zobrazíme inspektora. Inspektor je tabulka ve které najdeme délku trvání snímku atd.

Integrovaná střední škola polygrafická, Brno, Šmahova 110 Šmahova 110, 627 00 Brno

Interaktivní metody zdokonalující edukaci na ISŠP CZ.1.07/1.5.00/34.0538

iMovie

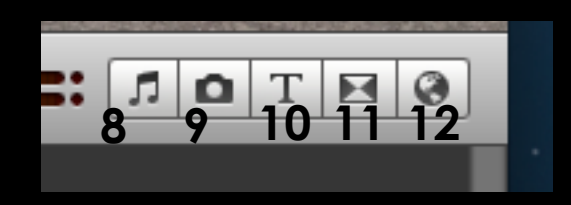

- 8 Tato ikona zobrazí nebo skryje prohlížeč hudby a zvuků. V tabulce máte mnoho zvuků, které můžete ve svém videu použít.
- 9 Tato ikona zobrazí nebo skryje Prohlížeč fotografií.
- 10 Zobrazí nebo skryje prohlížeč titulků. Můžeme si vybrat jak stránky ve videu kam vkládáme fotky bude vypadat.
- 11 Tato ikona nám umožňuje nastavení přechodu mezi jednotlivými obrázky nebo stránkami ve videu.
- 12 V této ikoně si můžeme vybrat pozadí. Například mapu, zeměkouli apod.

Integrovaná střední škola polygrafická, Brno, Šmahova 110 Šmahova 110, 627 00 Brno

iMovie